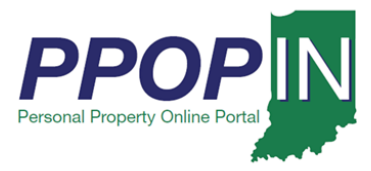

## **Registering for PPOP-IN**

The Indiana Personal Property Online Portal (PPOP-IN) allows taxpayers and their authorized agents to complete and submit annual business property tax forms online. You must have an Access Indiana account before you can use PPOP-IN. This Quick Reference Guide (QRG) provides step-by-step instructions on how to sign up for an Access Indiana account and register for PPOP-IN. Once you are registered as an authorized agent for your client in PPOP-IN, you may file business personal property tax filings on the client's behalf.

#### NOTE: Please use Google Chrome or Microsoft Edge browsers when accessing PPOP-IN. Other browsers are not supported at this time.

### **Register for an Access Indiana Account**

If you do not have an Access Indiana account, PPOP-IN registration will guide you through the process. To register for an Access Indiana Account, follow these steps:

- 1. Navigate to PPOP-IN (<u>https://www.ppopin.in.gov/</u>).
- 2. Click the **Register** button on the PPOP-IN landing page (see Figure 1).

#### Figure 1: PPOP-IN Landing Page – Register Button

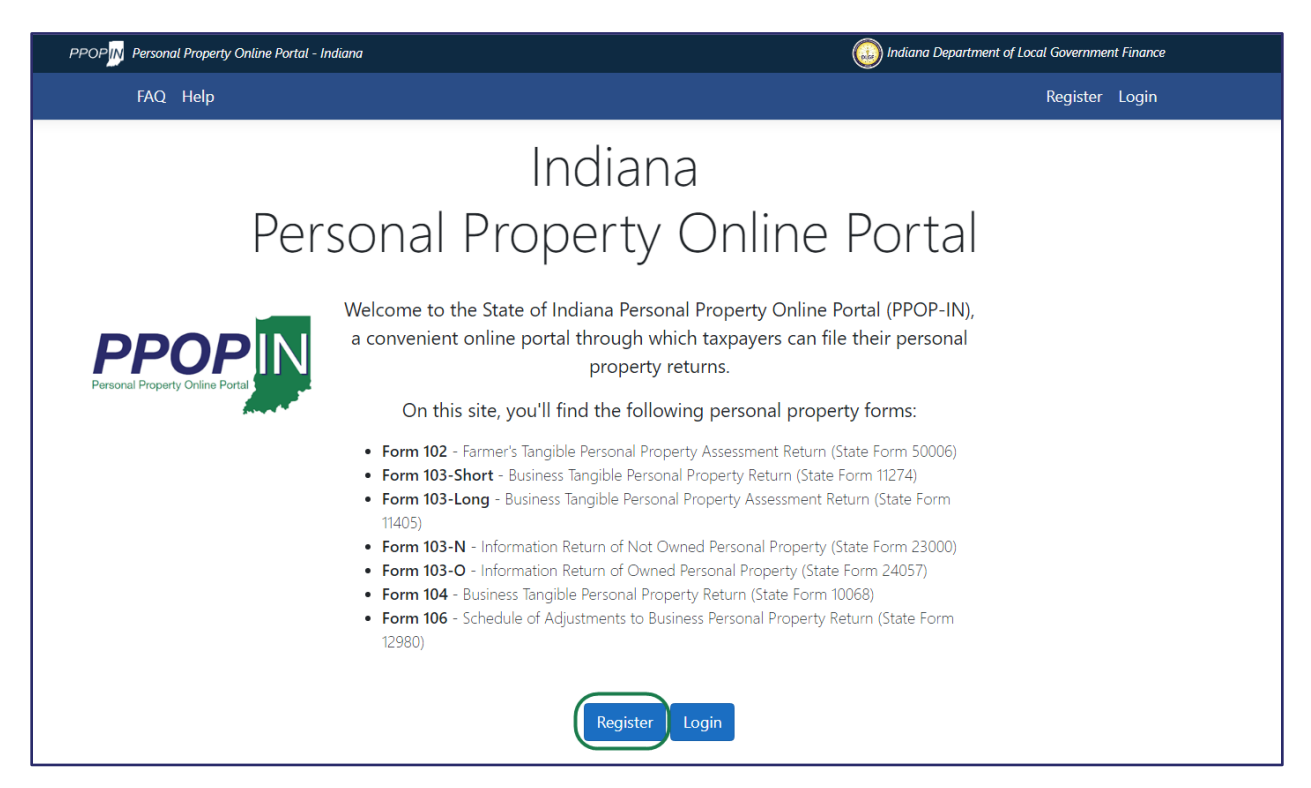

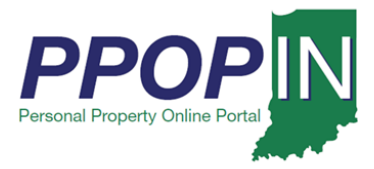

The site navigation notice appears (see Figure 2).

#### Figure 2: Site Navigation Notification (Access Indiana)

| PPOPIN Personal Property Online Portal - Indiana |                                                                                                    |                         | Indiana Department of Local Government Finance |
|--------------------------------------------------|----------------------------------------------------------------------------------------------------|-------------------------|------------------------------------------------|
| FAQ. Help                                        | Notice: Leaving Site                                                                                                    | ×                       | Register Login                                 |
| Perso                                            | Personal Property Online Portal (PPOP-IN) requires an Access<br>Indiana account. Please click continue to leave this site and logir<br>Don't ask me again. |                         | ortal                                          |
| PPPOPPIN Portal                                  | Cancel Continue<br>convenient online portal through which taxpayers can fi<br>property returns.<br>On this site, you'll find the following personal prope  | ta<br>le the<br>erty fo | al (PPOP-IN),<br>eir personal<br>orms:         |

3. Click the **Continue** button to be routed to Access Indiana.

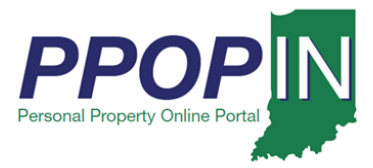

The Welcome to Access Indiana page appears (see Figure 3).

Figure 3: Welcome to Access Indiana Page – Sign Up

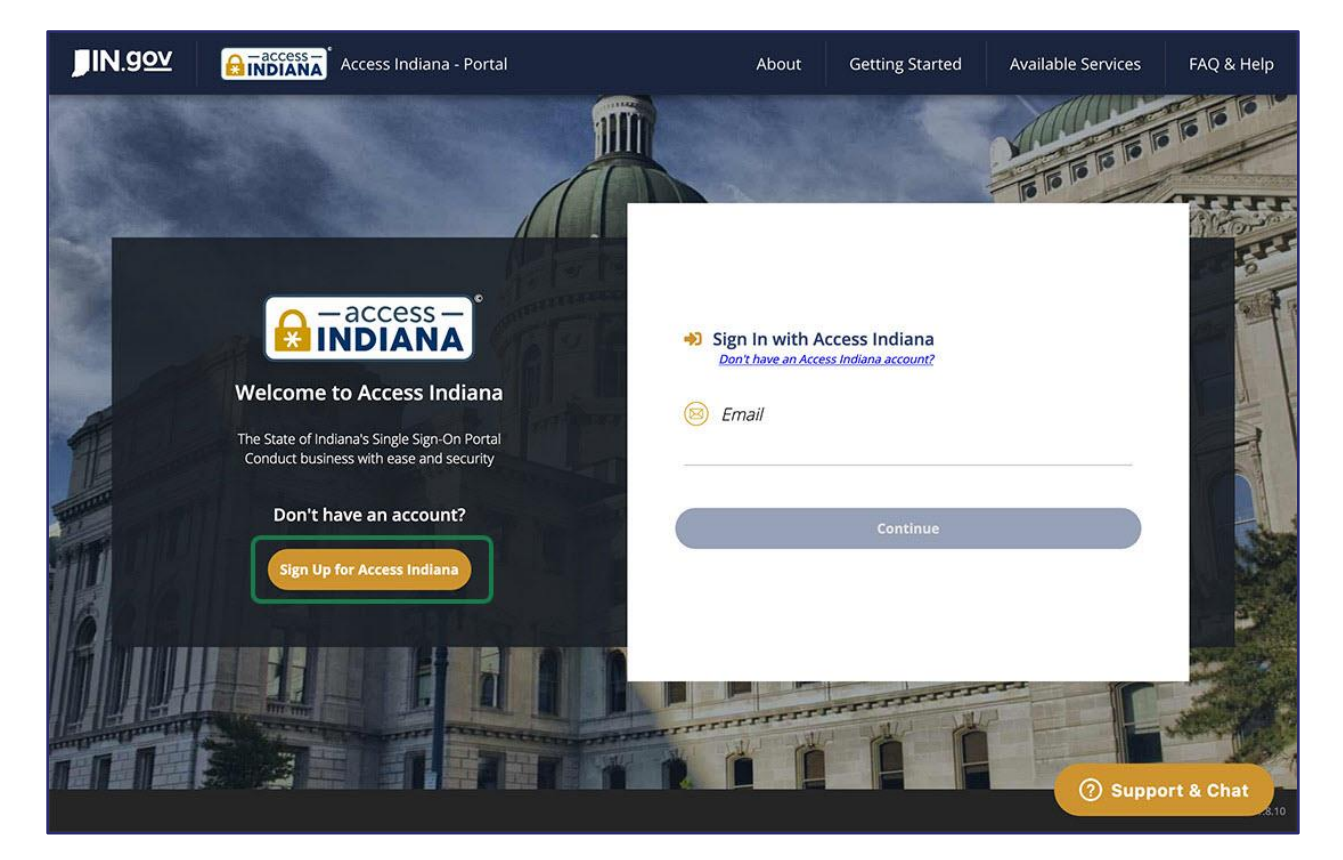

4. Click the Sign Up for Access Indiana button.

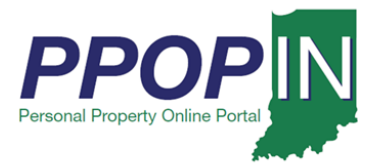

The Sign Up for Access Indiana page appears (see Figure 4).

#### Figure 4: Sign Up: Email Page

| JIN.gov |             | Access Indiana - Portal                          |      | About                | Getting Started                                                      | Available Services                                                       | FAQ & Help   |
|---------|-------------|--------------------------------------------------|------|----------------------|----------------------------------------------------------------------|--------------------------------------------------------------------------|--------------|
|         |             | 1                                                |      |                      |                                                                      |                                                                          |              |
|         | Sign Up: Em | nail<br>ress to create your Access Indiana Accou | unt. |                      |                                                                      |                                                                          | A CONTRACTOR |
|         | Email       | n                                                |      |                      | Sign Up for Ac                                                       | cess Indiana                                                             |              |
| A       |             | Send Verification Code                           |      | 1. Er<br>Ti<br>2. Cl | iter your email address a                                            | and a code will be delivered.<br>minutes.                                |              |
|         |             | Sign In Instead                                  |      | 3. Af<br>up          | ter receiving the code, er<br>o a password and enterin<br>formation. | e code will not work.<br>hter and proceed to setting<br>ag your personal |              |
| IE.     |             |                                                  |      |                      |                                                                      |                                                                          |              |
|         |             |                                                  |      | TITT                 | TITITI                                                               |                                                                          | Store .      |
|         |             |                                                  |      |                      |                                                                      | ⑦ Suppo                                                                  | ort & Chat   |

- 5. Type your e-mail address in the **Email** field.
- 6. Click the **Send Verification Code** button. A code will be sent to your e-mail address.
- 7. Check your e-mail in a separate new browser tab or window for the verification code.

Important: Do not close the Sign Up for Access Indiana page.

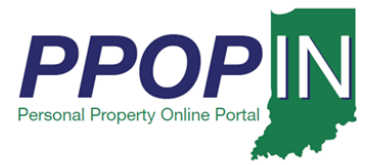

8. Copy or write down the verification code sent to your e-mail (see Figure 5). You will need this code to complete your registration on the *Sign Up for Access Indiana* page.

Figure 5: Verification Code in E-Mail

| Access Indiana Email Verification Indox ×                                                      |                            |       | • | ß |
|------------------------------------------------------------------------------------------------|----------------------------|-------|---|---|
| No Reply <no-reply@www.in.gov><br/>to me ▼</no-reply@www.in.gov>                               | 4:48 PM (0 minutes ago)    | ☆     | 4 | : |
| EMAIL VERIFICATION                                                                             |                            |       |   |   |
| An attempt is being made to register michaelabrown611@gmail.com with Acces                     | s Indiana.                 |       |   |   |
| Your verification code is: 568035                                                              |                            |       |   |   |
| You will need this verification code to complete registration.                                 |                            |       |   |   |
| If you are not signing up for an Access Indiana account and are not the intended disregard it. | l recipient of this email, | pleas | e |   |

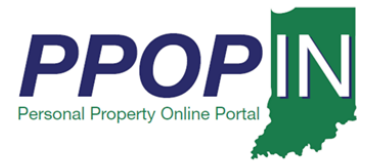

9. Return to the Sign Up for Access Indiana page (see Figure 6).

*Figure 6:* Sign Up: Email *Page – Verification Code* 

| <b>JIN</b> .g <u>ov</u> | Access Indiana - Portal                                                  | About             | Getting Started                                                                    | Available Services                       | FAQ & Help                                                                                                    |
|-------------------------|--------------------------------------------------------------------------|-------------------|------------------------------------------------------------------------------------|------------------------------------------|----------------------------------------------------------------------------------------------------|
|                         |                                                                          |                   |                                                                                    |                                          |                                                                                                    |
|                         | Sign Up: Email<br>testing@gmail.com                                      |                   |                                                                                    |                                          |                                                                                                    |
|                         | We have sent a verification code to your email. Please check your email. |                   | 20                                                                                 | 2200                                     | a de la de l |
|                         | Email                                                                    |                   |                                                                                    | IANA                                     |                                                                                                    |
|                         | Nerification Code                                                        |                   | Sign Up for Ac                                                                     | cess Indiana                             |                                                                                                    |
| A                       | 109780                                                                   | 1. E<br>T<br>2. C | nter your email address a<br>his may take up to five i<br>berk your email in a new | nd a code will be delivered.<br>minutes. |                                                                                                    |
| Tanan                   | Last confirmation sent on October 23rd, 2020, at 8:52 am.                | 2. C<br>n<br>3. A | ot leave this page or the                                                          | e code will not work.                    |                                                                                                    |
|                         | Continue                                                                 | u<br>ir           | p a password and enterin<br>nformation.                                            | g your personal                          |                                                                                                    |
|                         | Back Resend Code                                                         | é e               |                                                                                    |                                          |                                                                                                    |
| PP PT                   | A CONTRACTOR OF THE OWNER                                                | TITIT             |                                                                                    |                                          |                                                                                                    |
|                         |                                                                          |                   |                                                                                    | () Suppo                                 | ort & Chat                                                                                                    |

- 10. Type your verification code in the **Verification Code** field.
- 11. Click the **Continue** button.

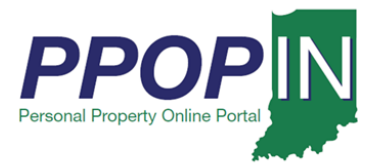

The Sign Up: Password page appears (see Figure 7).

*Figure 7:* Sign Up: Password *Page* 

| <b>JIN</b> .gov   | Access Indiana - Portal                                                                                                    | About | Getting Started                                                            | Available Services                                           | FAQ & Help   |
|-------------------|----------------------------------------------------------------------------------------------------|-------|----------------------------------------------------------------------------|--------------------------------------------------------------|--------------|
| 200 - 2           |                                                                                                    |       |                                                                            |                                                              | 10 10 10     |
|                   | Sign Up: Password<br>testing@gmail.com                                                                                                    |       |                                                                            |                                                              | TT           |
|                   | Password                                                                                                    |       |                                                                            |                                                              | EFF          |
|                   | Confirm Password                                                                                                    |       | Sign Up for Ac                                                             | cess Indiana                                                 |              |
|                   |                                                                                                    | Pass  | sword Requirements:                                                        |                                                              |              |
|                   |                                                                                                    | © N   | Minimum 8 characters                                                       |                                                              |              |
|                   | ATTENTION: Your password is the key to your Access Indiana account and, like your offline life,<br>you should be careful about who you give your keys to. If you share your Access Indiana passwor | d O L | owercase character                                                         |                                                              | 1            |
|                   | with anyone, even family members or coworkers, they may have access to all of your applications                                                                                                    | . O U | Jppercase character                                                        |                                                              |              |
| The second second | And information in Access Indiana. Hide this message                                                                                                    | 0     | Digits (0-9)                                                               |                                                              |              |
|                   |                                                                                                    |       | Dne or more of the following :<br>@#\$%^&*+=[]{} \                         | symbols:<br>:',?/`~"();.                                     |              |
|                   | Continue                                                                                                    | Add   | itional Information:                                                       |                                                              |              |
|                   | Cancel                                                                                                    | F     | For your protection, your pass<br>not be simple enough to gues<br>systems. | sword must be determined to<br>s or frequently used in other |              |
|                   |                                                                                                    |       |                                                                            |                                                              |              |
|                   |                                                                                                    |       |                                                                            |                                                              | Les 1        |
|                   |                                                                                                    |       |                                                                            | ⑦ Suppo                                                      | ort & Chat 📕 |
|                   |                                                                                                    |       |                                                                            |                                                              | 8.10         |

12. Create a password for your account and type it in the **Password** field.

Note: The password you create must have at least eight characters, a lowercase letter, an uppercase letter, numbers (0 - 9), and at least one of the approved symbols shown on the page.

- 13. Confirm your password by typing it in the **Confirm Password** field. If the two fields match, the **Continue** button will become active.
- 14. Click the **Continue** button.

Note: You may receive a pop-up message from your browser or password-saving application asking if you want to save your password. Respond to the message and return to Access Indiana to continue your registration.

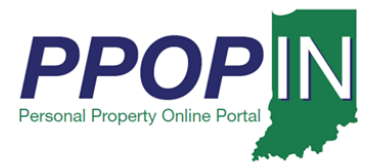

The Sign Up: Profile page appears (see Figure 8).

#### *Figure 8:* Sign Up: Profile *Page*

| JIN.gov |                                       | cess Indiana - Portal | About    | Getting Started                                                                 | Available Services                                      | FAQ & Help |
|---------|---------------------------------------|-----------------------|----------|---------------------------------------------------------------------------------|---------------------------------------------------------|------------|
|         |                                       | 1                     |          |                                                                                 |                                                         |            |
| ~       | Sign Up: Profile<br>testing@gmail.com |                       |          |                                                                                 | A DE                                                    | THE PARTY  |
|         | 8 First Name<br>John                  | (317) 555-5555        |          |                                                                                 |                                                         |            |
| A       | (Optional)                            | (Optional)            | <b>0</b> | Sign Up for Ac                                                                  | ccess Indiana<br>dle name, not an initial for           |            |
| Tanan   | 8 Last Name                           |                       | 2. 1     | it.<br>We use your phone numb<br>you choose to opt-in for a                     | er in Two-Step Verfication if<br>dded account security. |            |
| T       |                                       | Create Account        |          | If this will be a business ac<br>company that this accoun<br>Organization Name. | count, please identify the<br>t will be related to in   |            |
|         |                                       | Cancel                |          |                                                                                 |                                                         |            |
|         |                                       |                       |          |                                                                                 |                                                         |            |
|         |                                       |                       |          |                                                                                 | () supp                                                 | s.10       |

- 15. Type your name, phone number, and organization name in the fields provided.
- 16. Click the **Create Account** button.

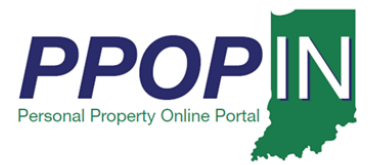

The Sign Up: Two-Step Verification page appears (see Figure 9).

Figure 9: Sign Up: Two-Step Verification Page

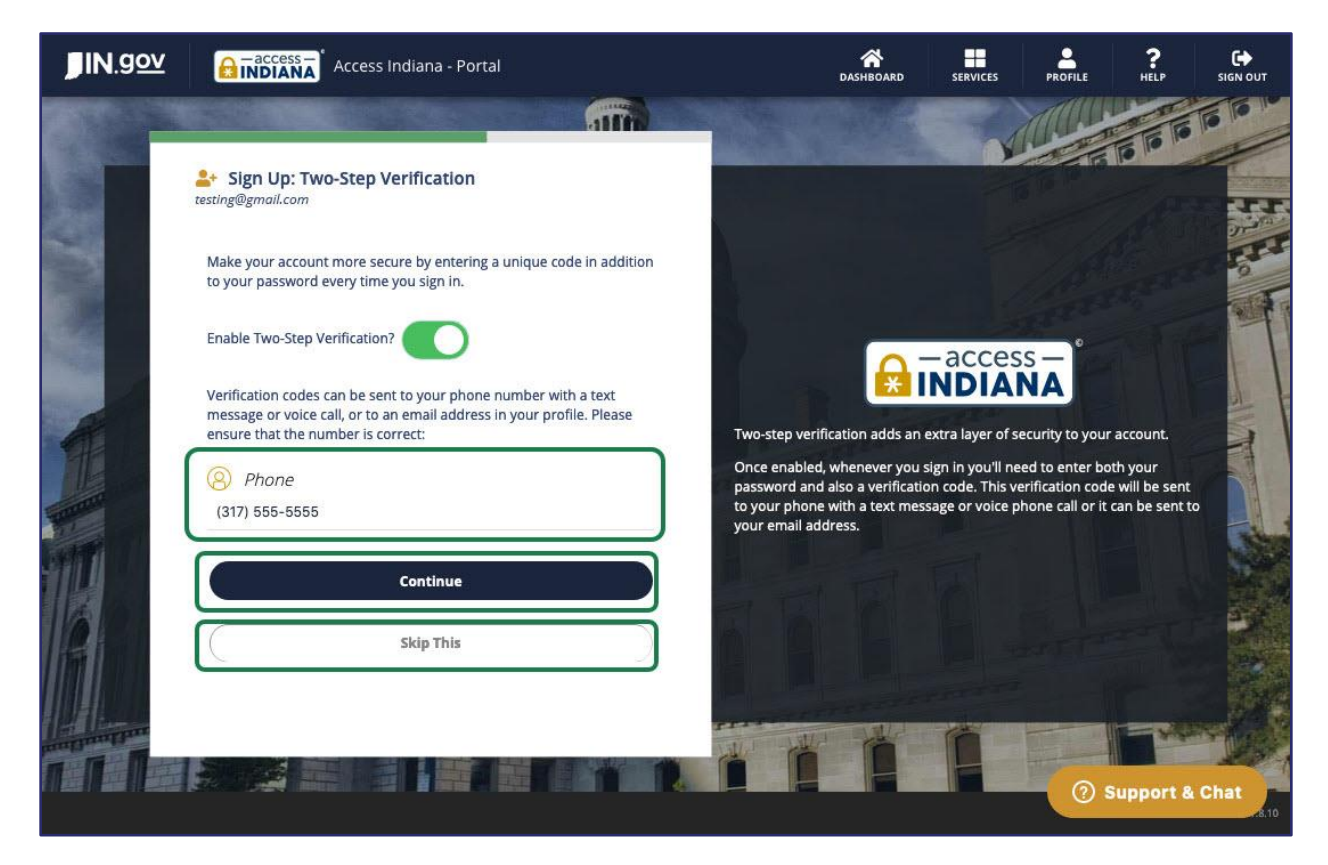

### Set Up: Two-Step Verification (Optional)

You have the option to set up an extra layer of security for your account. Once enabled, you will need to enter both your password and a verification code when logging in to PPOP-IN. The verification code can be sent to your phone in a text message, as a voice phone call, or to your e-mail address. To set up two-step verification, follow these steps:

- 1. Type your phone number in the space provided.
- 2. Click the **Continue** button. Follow the instructions on each page.

If you do not want to set up two-step verification, click the **Skip This** button.

NOTE: If you do not want to set up two-step verification, skip ahead to the <u>Set Up:</u> <u>Recovery E-Mail</u> section in this QRG.

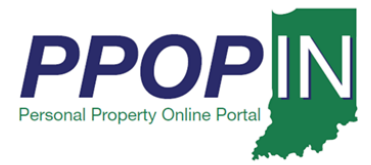

If you chose two-step verification, a verification screen appears asking how you want to receive your verification code (see Figure 10).

Figure 10: Sign Up: Two-Step Verification Page – How to Receive Verification Code

| <b>JIN</b> .gov      | Access Indiana - Portal                               | DASHBOARD SERVICES PROFILE HELP SIGN OUT                                                                                                    |
|----------------------|-------------------------------------------------------|----------------------------------------------------------------------------------------------------|
| 80                   |                                                       |                                                                                                    |
|                      | Sign Up: Two-Step Verification<br>testing@gmail.com   |                                                                                                    |
|                      | Choose how you want to receive your verification code | TTT I                                                                                                    |
|                      | By phone:                                             | 10 mm s                                                                                                    |
| 1000                 | (317) 555-5555 <b>O</b> Text Voice                    |                                                                                                    |
|                      | By email:                                             |                                                                                                    |
| A                    | testing@gmail.com                                     | Two-step verification adds an extra layer of security to your account.                                                                                                    |
|                      | ✓ Verification Code                                   | Once enabled, whenever you sign in you'll need to enter both your<br>password and also a verification code. This verification code will be sent<br>to your phone with a text message or yoice phone call or it can be sent to |
|                      | 576894                                                | your email address.                                                                                                    |
| 14                   | Continue                                              |                                                                                                    |
| 12                   | Contribute                                            | A D - D - T                                                                                                    |
|                      | Cancel Skip This Resend Code                          | 1 A Contractor of the                                                                                                    |
| In the second second |                                                       |                                                                                                    |
|                      |                                                       | ② Support & Chat                                                                                                    |

- 3. Select whether you want to receive your verification code by phone or by e-mail by doing one of the following:
  - a. By phone Click to select the **Text** or **Voice** radio buttons.
  - b. By email Click the radio button next to the e-mail address you want to use.
- 4. Click the **Continue** button.

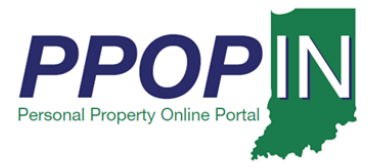

The *Sign Up: Recovery Email* page appears (see Figure 11). You have the option to set up a recovery e-mail address.

#### Set Up: Recovery E-Mail

To set up a recovery e-mail, follow these steps:

- 1. Type your recovery email address in the **Email** field.
- Click the Send Verification Code button. A verification code will be sent to the e-mail address you entered. The *Sign Up: Recovery Email* page refreshes with a Verification Code text box for you to enter the verification code.

If you do not want to set up a recovery e-mail, click the **Skip This** button.

Figure 11: Sign Up: Recovery Email

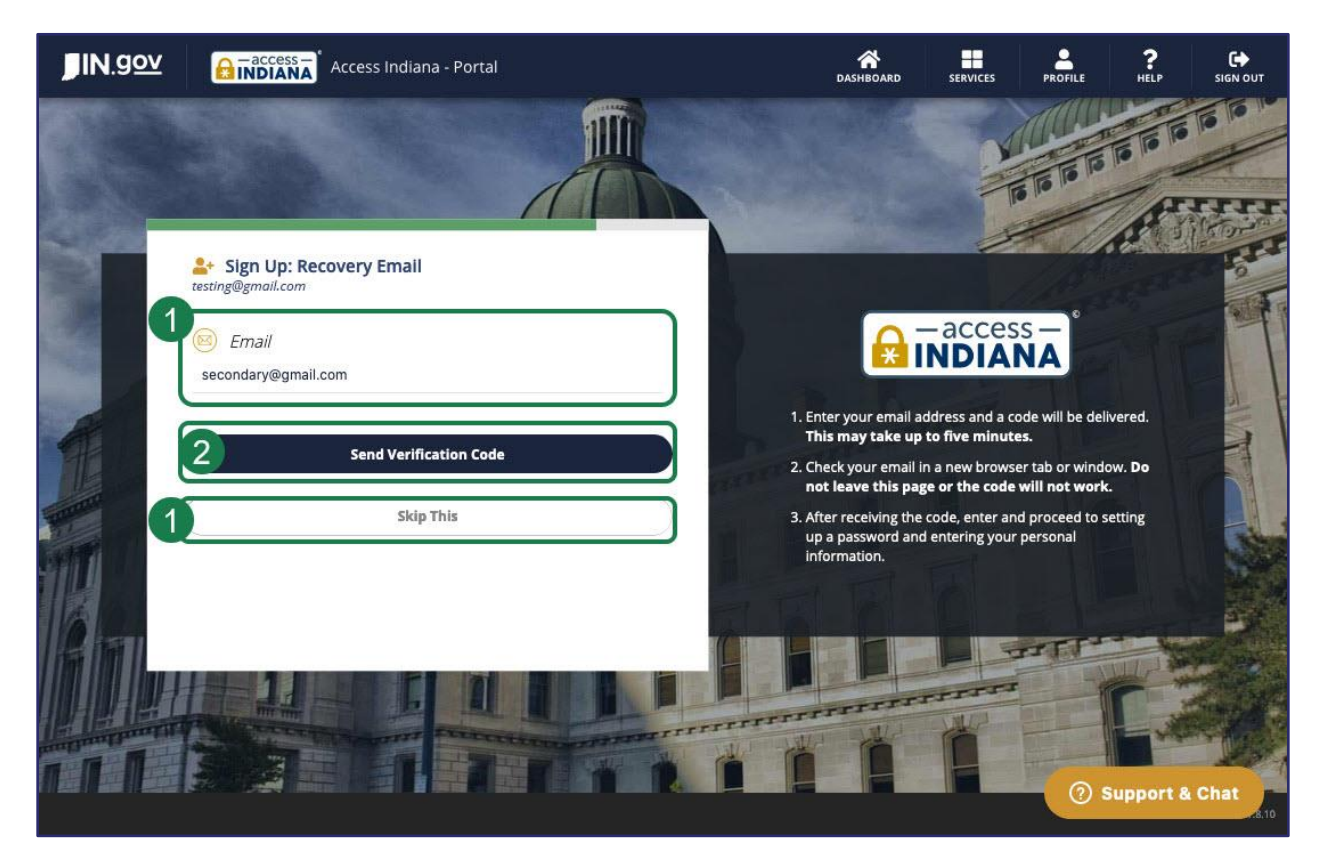

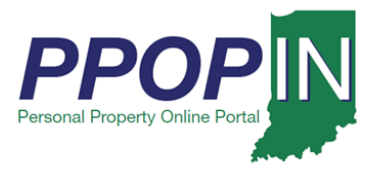

The Register page on PPOP-IN appears (see Figure 12).

#### Figure 12: Register Page

| PPOP <mark>IN</mark> Personal Property Online Portal - Indiana |                                        | ( Indiana Department of Local Government Finance                             |  |  |
|----------------------------------------------------------------|----------------------------------------|------------------------------------------------------------------------------|--|--|
| FAQ Help                                                       |                                        | Register Login                                                               |  |  |
| Register                                                       |                                        |                                                                              |  |  |
| Associate your Access Indiana                                  | a account.                             |                                                                              |  |  |
| You've successfully suthesticated with Acc                     | ess Indiana, Disses enter an email add | race for this site below and slick the Besister butten to finish leasing in  |  |  |
| Email                                                          | css mulana. Please enter an email add  | ress for this site below and click the Register button to finish logging in. |  |  |
| michaelabrown611@gmail.com                                     |                                        |                                                                              |  |  |
| First Name                                                     | Middle Name                            | Last Name                                                                    |  |  |
| Michael                                                        | А                                      | Brown                                                                        |  |  |
| Personal Phone                                                 |                                        |                                                                              |  |  |
| (555) 555-1212                                                 |                                        |                                                                              |  |  |
| Which role applies to you?                                     | er                                     |                                                                              |  |  |

### **Register for PPOP-IN**

On the PPOP-IN *Register* page, some of your information is pre-populated. To complete your PPOP-IN registration, follow these steps:

- 1. Type your e-mail address in the **Email** field.
- 2. Type your name and phone number in the other applicable fields.
- 3. In the *Which role applies to you?* Section, click to select the radio button next to "I am an agent representing one or more Indiana property owners."
- 4. Click the **Register** button.

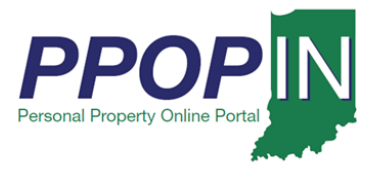

The PPOP-IN landing page appears (see Figure 13).

#### Figure 13: PPOP-IN Landing Page – Access Site

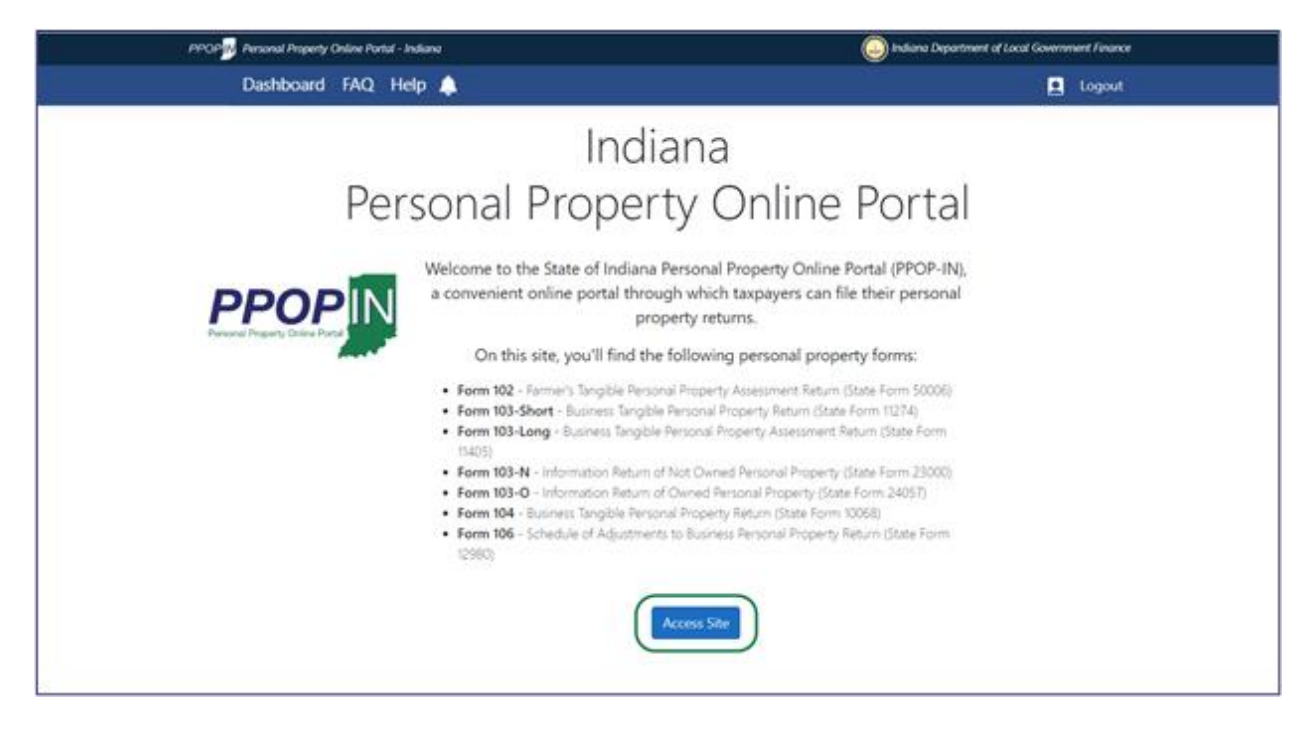

5. Click the Access Site button.

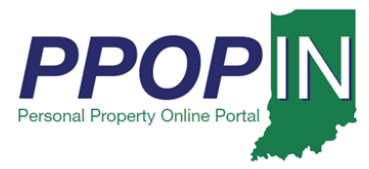

### Agent Dashboard

Your PPOP-IN Dashboard appears (see Figure 14). From your Dashboard, you may view your Agent Invite Code and click the **View** button to view your clients and their tax filings as follows:

- Agent Invite Code This is a unique code generated by the system which you must provide to your client(s) so they can authorize you to complete and submit their tax filings on their behalf.
- **View Button** Click this button to view and work on your client tax filings.

#### Figure 14: Agent Dashboard

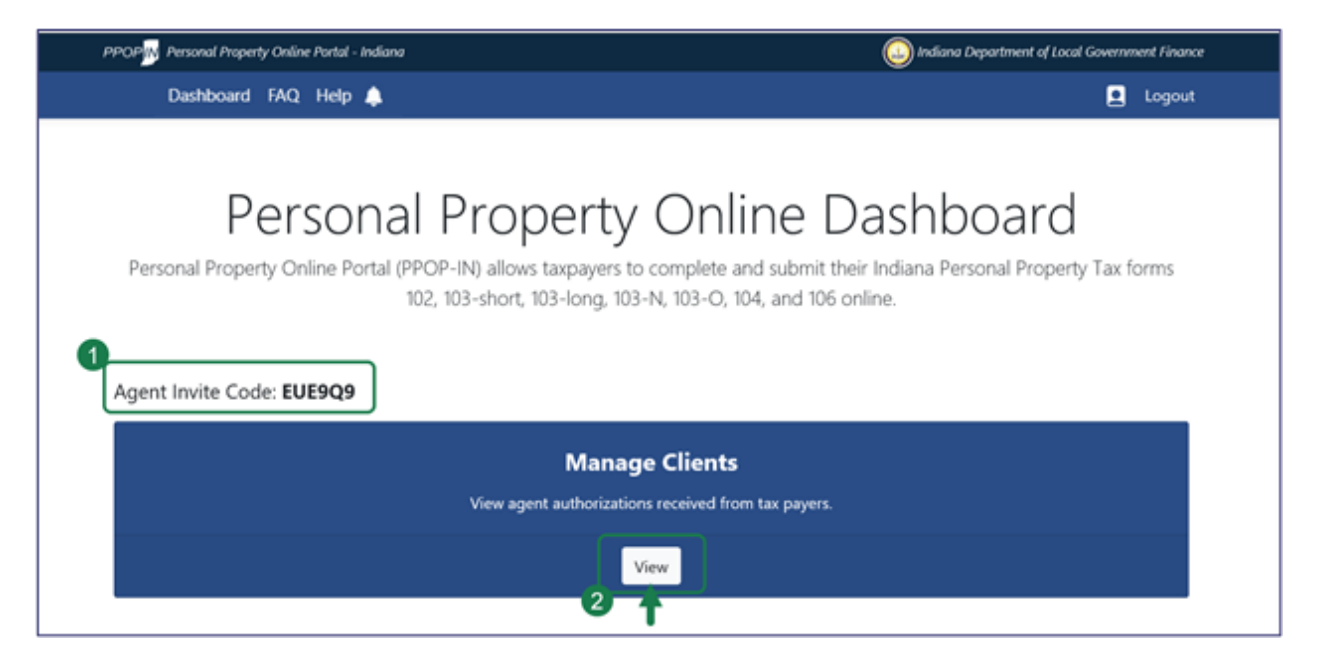

For information on managing clients, view the Managing Clients Job Aid.

For information on filling out tax forms for a client, view the *Starting a New Property Tax Filing* QRG.

For information on completing and submitting an in-progress tax filing for a client, view the *Completing and Submitting a Property Tax Filing* QRG.

Click the *Help* hyperlink on the blue navigation bar to access QRGs, Job Aids, and other documents.